Windows では漢字などの日本語入力を行うときは「日本語 IME」というものを使用しなくて はなりません

ほとんどのアプリでは日本語入力時には「日本語入力」をONにしなくてはなりません。 切り替えはキーボードの左上の「半角/全角(漢字)」キーを押すか、タスクバーにある「日 本語ツールバー」の「A」をクリックして「ひらがな」を選択します。

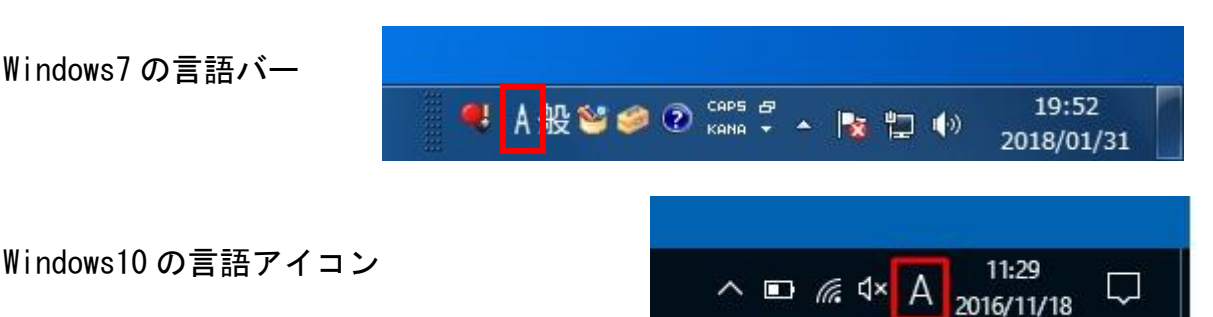

Windows10 で言語バーをタスクバーに表示させるには

- ① スタートメニューの「Windows システムツール」から「コントロールパネル」を開きます
- 「コントロールパネル」が表示されます。

「表示方法」が「カテゴリ」になっていることを確認し、「言語の追加」をクリックし

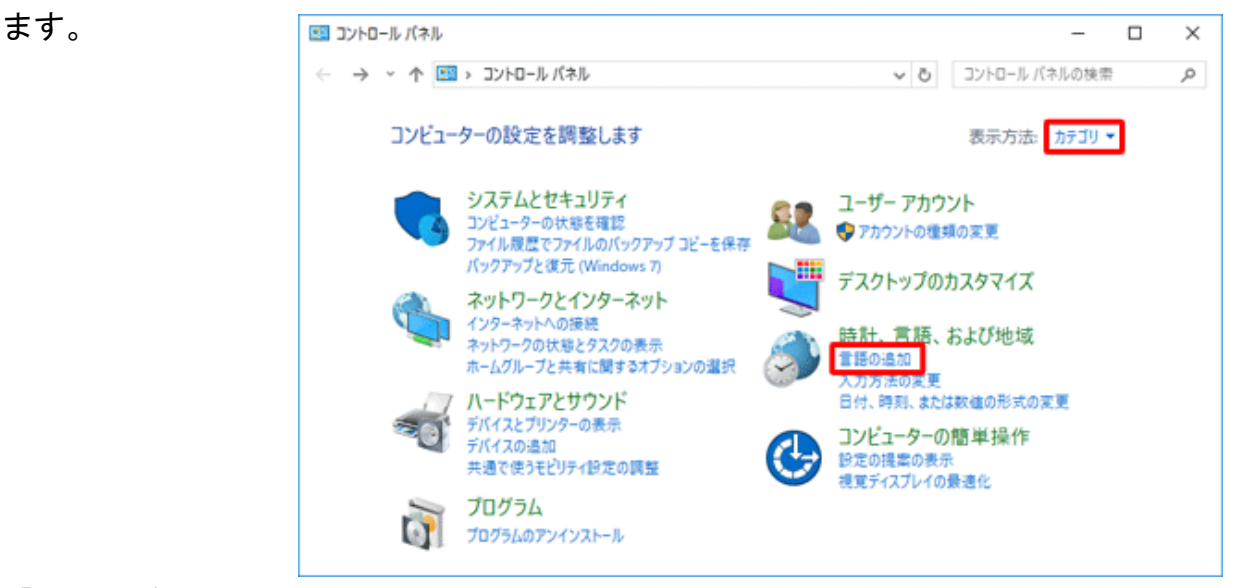

「言語」が表示されます。
 「詳細設定」をクリックします。

|                         |                                                                                                  |                                                               | -           |       | × |  |
|-------------------------|--------------------------------------------------------------------------------------------------|---------------------------------------------------------------|-------------|-------|---|--|
| ← → * ↑ * < →           | (ネル > 時計、言語、および                                                                                  | (地域 ) 言語 🛛 🗸 ひ                                                | コントロール パネルの | 検索    | ٩ |  |
| コントロール パネル ホーム          | 言語の設定の変更                                                                                         |                                                               |             |       |   |  |
| 詳細設定<br>日付、時列、または数値の形式の | 入力は、一覧に追加したすべての言語で行うことができます。Windows、アプリ、Web サイトは、これ。<br>または数値の形式の ートする言語のうち、一覧内の一番上にある言語で表示されます。 |                                                               |             |       |   |  |
| Χ.R.                    | 1言語の追加 削除 上へ 下へ                                                                                  |                                                               |             |       |   |  |
|                         | 日本語                                                                                              | Windows の表示言語: 有効 (上<br>入力方式: Microsoft IME<br>日付、時刻、および数値の形式 | :書き)<br>;   | オプション |   |  |
|                         |                                                                                                  |                                                               |             |       |   |  |
| 関連項目                    |                                                                                                  |                                                               |             |       |   |  |
| フォント<br>場所              |                                                                                                  |                                                               |             |       |   |  |

## ④「詳細設定」が表示されます。

「使用可能な場合にデスクトップ言語バーを使用する」にチェックを入れて、「オプション」 をクリックします。

| ✿ 詳細設定                                                                                               | -              |     | < |
|----------------------------------------------------------------------------------------------------|----------------|-----|---|
| ← → ∨ ↑ ☆ « 時計、言語、および地域 > 言語 > 詳細設定 ∨ ひ                                                              | コントロール パネルの検索  | م   | > |
|                                                                                                    |                |     | î |
| 詳細設定                                                                                                 |                |     |   |
| Windowsの表示言語の上書き                                                                                     |                |     |   |
| 言語リストの順序によって決定された表示言語と異なる表示言語を使用する場合は、ここで選択します。                                                      |                |     |   |
| 言語リストを使用します (推測)                                                                                     |                | ~   |   |
| ようこそ画面、 システム アカウント、 および新しいユーザー アカウントに言語設定を適用する                                                       |                |     |   |
| 既定の入力方式の上書き                                                                                          |                |     |   |
| 言語リストの最初の入力方式と異なる入力方式を使用する場合は、ここで選択します。                                                              |                |     |   |
| 言語リストを使用します (推奨)                                                                                     |                | ~   |   |
| 入力方式の切り替え                                                                                            |                |     |   |
| □ アプリウィンドウごとに異なる入力方式を設定する                                                                            |                | _   |   |
| ☑ 使用可能な場合にデスクトップ言語バーを使用する                                                                            | オプシ            | 3V  |   |
| 言語バーのホットキーの変更                                                                                        |                |     |   |
| 個人用設定のデーター                                                                                           |                |     |   |
| このデータは、この PC 上に IME が存在しない言語の手書き認識と予測入力の結果の構変を高めるため<br>Microsoft に送信されることはありません。プ <u>ライバシーに関する声明</u> | りにのみ使用されます。情報が |     | 1 |
| <ul> <li>自動学習機能を使う(推奨)</li> </ul>                                                                    |                |     |   |
| ○ 自動学習機能を使用せず、これまでに収集したデータをすべて削除する                                                                   |                |     |   |
|                                                                                                    |                |     | v |
|                                                                                                    | 保存 キャンセ        | zJL |   |
|                                                                                                    |                |     |   |

⑤ 「テキストサービスと入力言語」が表示されます。

|                                                                         | ☆ デキスト サービスと入力言語     X                                                                                                |
|-------------------------------------------------------------------------|----------------------------------------------------------------------------------------------------|
| 「言語バー」タブをクリックし、<br>「デスクトップ上でフロート表示<br>する」または「タスクバーに固定す<br>る」をクリックします。   | 言語バー キーの詳細設定 言語バー ●デスクトップ上でフロート表示する(E) ○ タスク バーに固定する(D) ○ 表示しない(H)                                                    |
| 。」 アファフラン しょす。<br>次に「言語バーアイコンをタスク<br>バーで表示する」にチェックを入れ、<br>「OK」をクリックします。 | <ul> <li>□ 言語バーがアクティブでないときは透明で表示する(N)</li> <li>☑ 言語バー アイコンをタスク バーで表示する(I)</li> <li>□ 言語パーのテキスト ラベルを表示する(E)</li> </ul> |
|                                                                         | OK キャンセル 適用(A)                                                                                                    |

⑥「詳細設定」画面に戻ったら、「保存」をクリックします。